## PENKO Engineering B.V.

Your Partner for Fully Engineered Factory Solutions

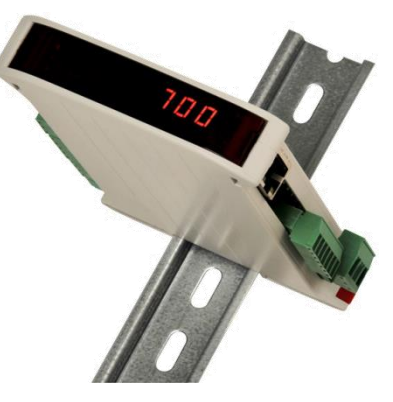

How to...

# Connect a SGM750 or SGM850 using RS422 and the Modbus RTU protocol

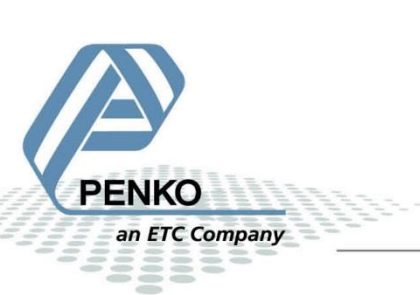

#### PENKO How to... Connect a SGM750 or SGM850 using RS422 and the Modbus RTU protocol

#### **Table of Contents**

| General information               | 3 |
|-----------------------------------|---|
| SGM750 or SGM850 RS422 connection | 4 |
| SGM750 or SGM850 RS422 settings   | 4 |
| Indicator address                 | 5 |
| Weigher control addresses         | 6 |

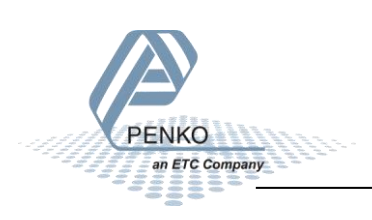

#### **General information**

When the SGM750 or SGM850 is powered by USB (not 24Vdc) the load cell interface, the analog output and Serial communication will not work.

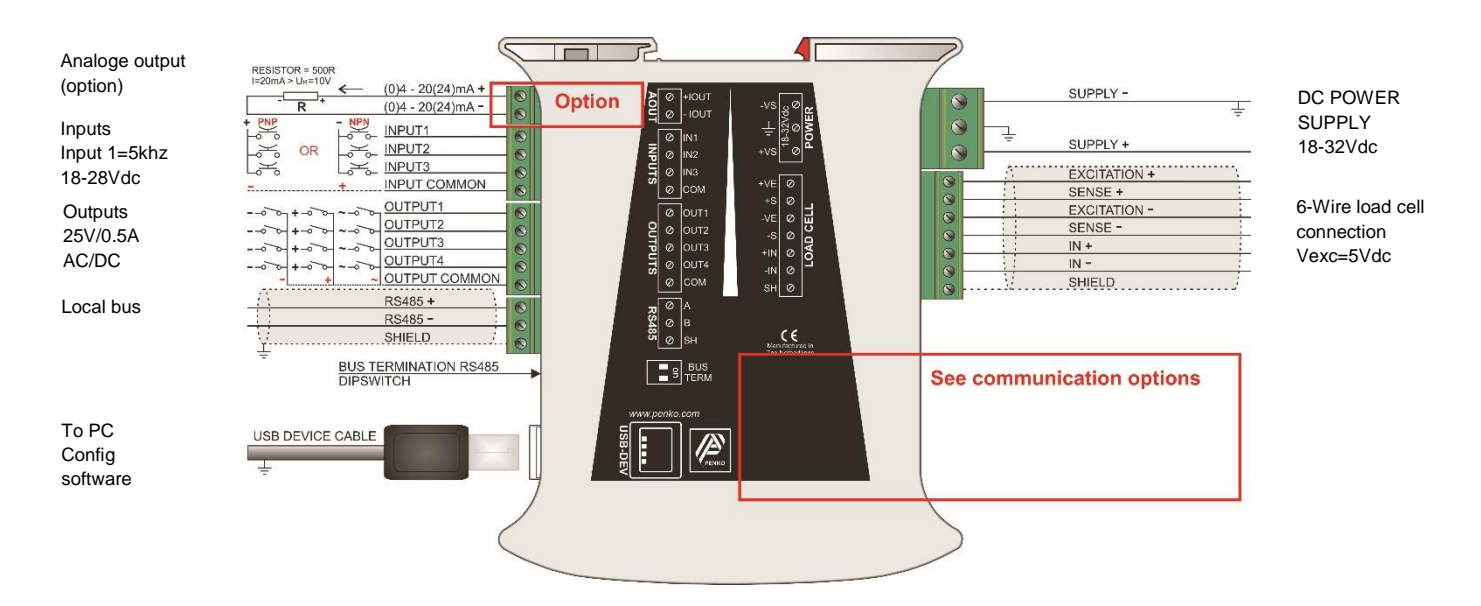

SGM750 or SGM850

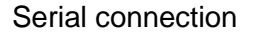

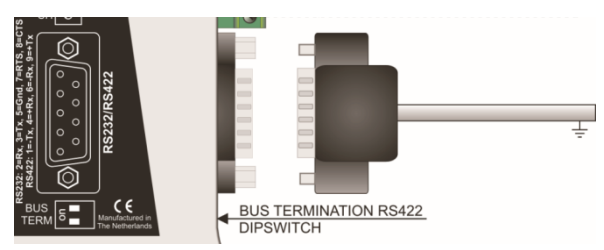

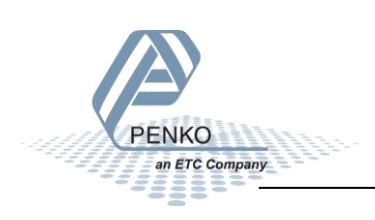

#### SGM750 or SGM850 RS422 connection

RS422 4 wire communication:

| SGM750 or SGM850 Sub-D Connector | Other device |
|----------------------------------|--------------|
| 9 +Tx                            | +Rx          |
| 1 -Tx                            | -Rx          |
| 4 +Rx                            | +Tx          |
| 6 -Rx                            | -Tx          |

#### SGM750 or SGM850 RS422 settings

Below you can see an example of the RS422 settings, set protocol on MODBUS-RTU. The rest of the RS422 setting may vary depending on the device which the SGM750 or SGM850 is connected.

Note: Make sure that the RS232 protocol setting is not set to MODBUS-RTU.

| 📌 IdCode: 0627, Device Version: 01.06, Build: 02, Serial: 13190070, Module Version: 00.00, Build: 00, Project: C:\Pi Mach Il                                                                                                    |                                                                                                    |                                                |  |  |  |
|----------------------------------------------------------------------------------------------------|----------------------------------------------------------------------------------------------------|------------------------------------------------|--|--|--|
| File Project Environment View Tools Help                                                                                                    |                                                                                                    |                                                |  |  |  |
| 💕 On-Line 🐵 Eirmware Update Manager 🖶 Program Builder 🥞 Flex Builder 💷 Watches 🛛 🤿 Egit                                                                                                    |                                                                                                    |                                                |  |  |  |
| 📙 💻 Display 📔 🍉 Control 🌰 Tasks 🛛 🖳 1/0 📪 Indigator & Registers 📼 Labels 🚆                                                                                                    | Results 🛛 👯 Printer Layout 进 Printer Ti                                                                                | icket 🕓 <u>C</u> lock 🗠 <u>S</u> cope 🔀 Manage |  |  |  |
| PENKO Device root Device root | Class: PENKO.Device root.SG<br>Path: 1.1.1.3.3.6<br>Protocol<br>Address<br>Stopbits<br>Parity<br>Baudrate<br>Indicator | MODBUS RTU                                     |  |  |  |
| Printer Bernore Control Access                                                                                                    |                                                                                                    |                                                |  |  |  |

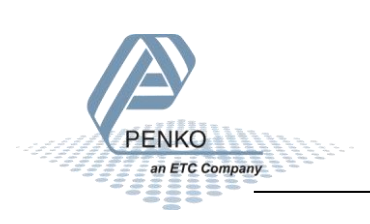

#### **Indicator address**

The indicator values are available as float and long values. To gain the long values, add an offset of 100 to the address of the float value.

| Indicator | Name                | Description                                                   | Address Address Combined |    |        |        |
|-----------|---------------------|---------------------------------------------------------------|--------------------------|----|--------|--------|
|           |                     |                                                               | code                     |    | Float  | Long   |
| 1         | WEIGHT              | multi range net weigher value                                 | 3x                       | 1  | 300001 | 300101 |
| 2         | FAST GROSS          | unfiltered gross weigher<br>value                             | 3x                       | 3  | 300003 | 300103 |
| 3         | FAST NET            | unfiltered net weigher value                                  | 3x                       | 5  | 300005 | 300105 |
| 4         | DISPLAY<br>GROSS    | filtered gross weigher value                                  | 3x                       | 7  | 300007 | 300107 |
| 5         | DISPLAY NET         | filtered net weigher value                                    | 3x                       | 9  | 300009 | 300109 |
| 6         | TARE                | tare value                                                    | 3x                       | 11 | 300011 | 300111 |
| 7         | PEAK                | highest reached weigher<br>value                              | 3x                       | 13 | 300013 | 300113 |
| 8         | VALLEY              | lowest reached weigher value                                  | 3x                       | 15 | 300015 | 300115 |
| 9         | HOLD*               | stored weigher value                                          | 3x                       | 17 | 300017 | 300117 |
| 10        | WEIGHTx10           | multi range net weigher value<br>shown with extra decimal     | 3x                       | 19 | 300019 | 300119 |
| 11        | FAST<br>GROSSx10    | unfiltered gross weigher<br>value shown with extra<br>decimal | 3х                       | 21 | 300021 | 300121 |
| 12        | FAST NETx10         | unfiltered net weigher value<br>shown with extra decimal      | 3x                       | 23 | 300023 | 300123 |
| 13        | DISPLAY<br>GROSSx10 | filtered gross weigher value shown with extra decimal         | 3x                       | 25 | 300025 | 300125 |
| 14        | DISPLAY<br>NETx10   | filtered net weigher value<br>shown with extra decimal        | 3x                       | 27 | 300027 | 300127 |
| 15        | TAREx10             | tare value shown with extra decimal                           | 3x                       | 29 | 300029 | 300129 |
| 16        | PEAKx10             | highest reached weigher<br>value shown with extra<br>decimal  | 3х                       | 31 | 300031 | 300131 |
| 17        | VALLEYx10           | lowest reached weigher value shown with extra decimal         | 3x                       | 33 | 300033 | 300133 |
| 18        | HOLDx10*            | stored weigher value shown with extra decimal                 | 3x                       | 35 | 300035 | 300135 |
| 19        | SIGNAL              | direct mV value from the load<br>cell(s)                      | 3x                       | 37 | 300037 | 300137 |

\*Hold and Holdx10 are added in the 1020 firmware version V1.5.1.9.0.6 and above. And in the SGM7xx/SGM8xx series firmware version V1.6.1.9.0.3 and above.

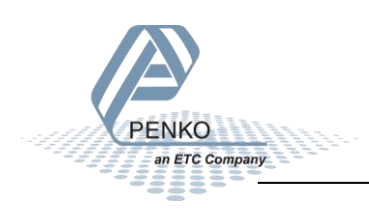

### Weigher control addresses

| Weigher 1 control     | Data type | Address code | Address | Combined |
|-----------------------|-----------|--------------|---------|----------|
| Zero reset*           | Bit       | 0x           | 1001    | 001001   |
| Zero set*             | Bit       | 0x           | 1002    | 001002   |
| Tare reset*           | Bit       | 0x           | 1003    | 001003   |
| Tare set*             | Bit       | 0x           | 1004    | 001004   |
| Toggle tare*          | Bit       | 0x           | 1005    | 001005   |
| Activate preset tare* | Bit       | 0x           | 1006    | 001006   |
| Reserved              | Bit       | 0x           | 1007    | 001007   |
| Reserved              | Bit       | 0x           | 1008    | 001008   |

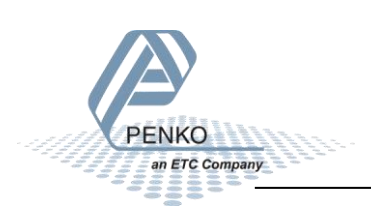

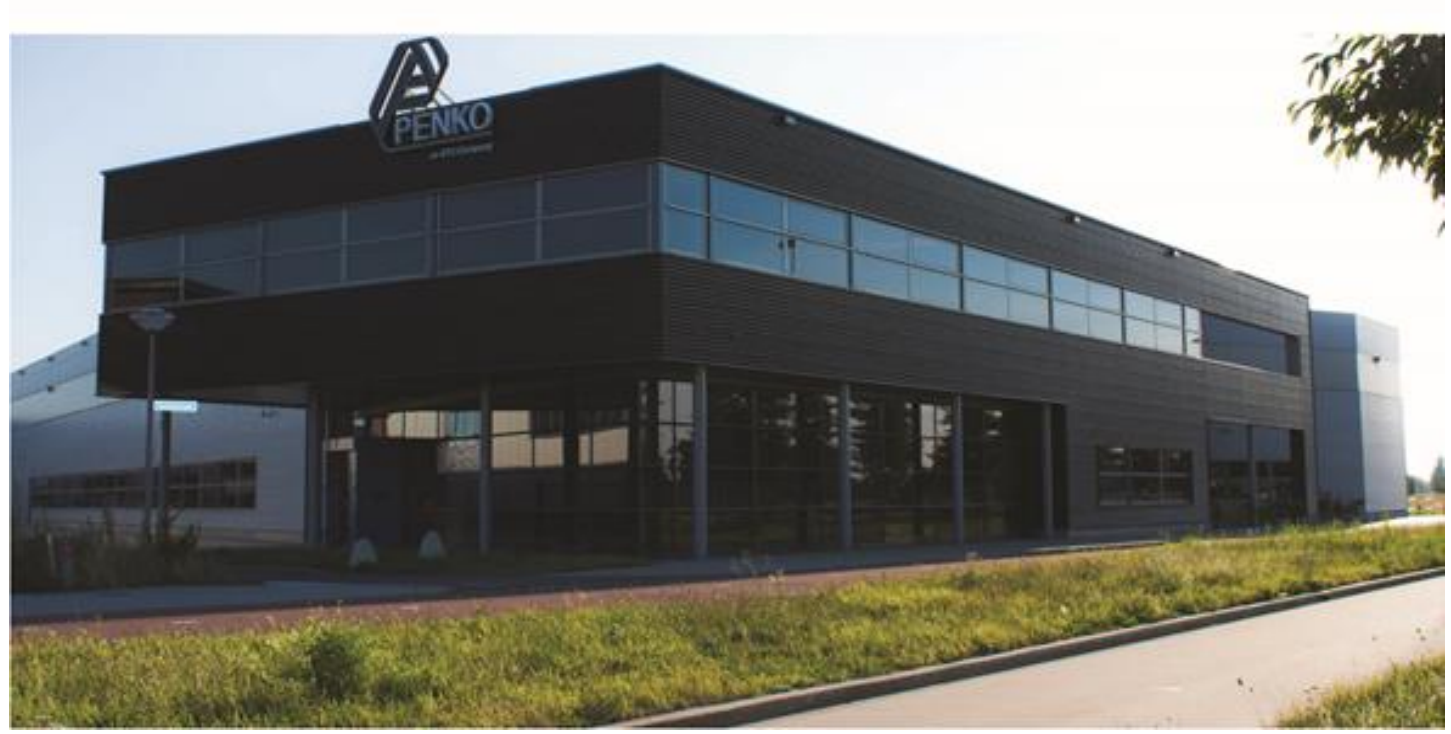

#### About PENKO

Our design expertise include systems for manufacturing plants, bulk weighing, check weighing, force measuring and process control. For over 35 years, PENKO Engineering B.V. has been at the forefront of development and production of high-accuracy, high-speed weighing systems and our solutions continue to help cut costs, increase ROI and drive profits for some of the largest global brands, such as Cargill, Sara Lee, Heinz, Kraft Foods and Unilever to name but a few.

Whether you are looking for a simple stand-alone weighing system or a high-speed weighing and dosing controller for a complex automated production line, PENKO has a comprehensive range of standard solutions you can rely on.

#### Certifications

PENKO sets high standards for its products and product performance which are tested, certified and approved by independent expert and government organizations to ensure they meet – and even – exceed metrology industry guidelines. A library of testing certificates is available for reference on:

http://penko.com/nl/publications\_certificates.html

#### **PENKO Professional Services**

PENKO is committed to ensuring every system is installed, tested, programmed, commissioned and operational to client specifications. Our engineers, at our weighing center in Ede, Netherlands, as well as our distributors around the world, strive to solve most weighing-system issues within the same day. On a monthly basis PENKO offers free training classes to anyone interested in exploring modern, high-speed weighing instruments and solutions. A schedule of training sessions is found on: www.penko.com/training

#### **PENKO Alliances**

PENKO's worldwide network: Australia, Belgium, Brazil, China, Denmark, Germany, Egypt, Finland, France, India, Italy, Netherlands, Norway, Poland, Portugal, Slovakia, Spain, Syria, Turkey, United Kingdom, South Africa, Slovakia Sweden, Switzerland and Singapore. A complete overview you will find on: www.penko.com/dealers

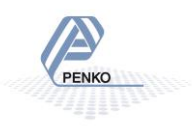